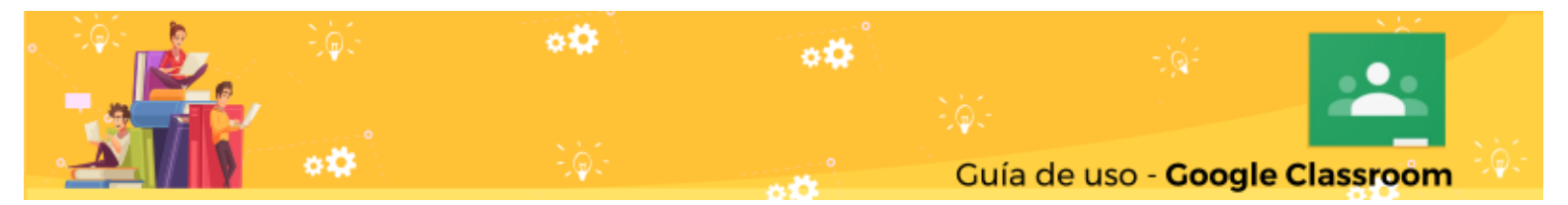

## guía de uso

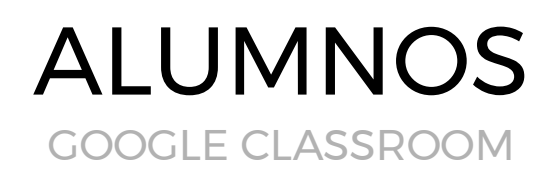

¿Que es Google Classroom?

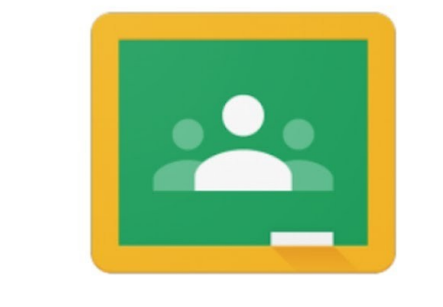

## Google Classroom

Google Classroom es una herramienta creada por Google en 2014, y destinada exclusivamente al mundo educativo. Su misión es la de permitir **gestionar un aula de forma colaborativa a través de Internet**, siendo una plataforma para la gestión del aprendizaje.

**Todas las opciones de esta herramienta están asociadas a una cuenta de Google**, de manera que tanto el profesor como los estudiantes deberán tener su Gmail, y su cuenta de Google actuará como su identificador.

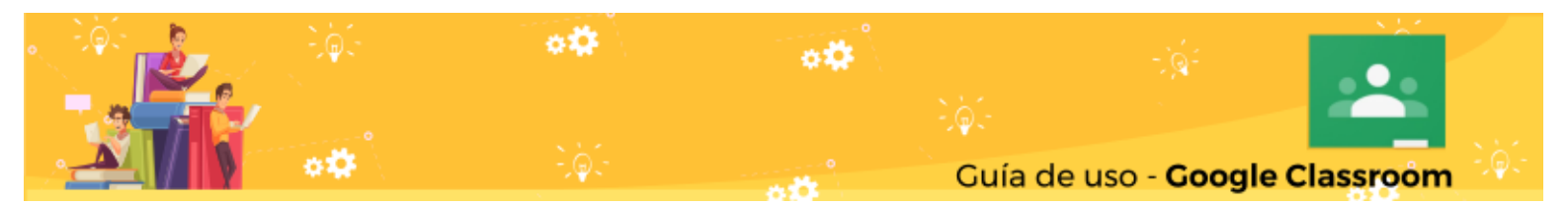

## Pasos Previos:

1. Accede a http://www.cuentas.sanluis.edu.ar/

Aquí vamos a solicitar el correo para el alumno, van a ingresar el número de DNI y se les devolverá el nombre de usuario, cuyo dominio será por ejemplo: nombreapellido@sanluis.edu.ar

2. Ahora vamos a acceder a GMAIL <u>https://gmail.com</u>

|                                 | Goog                                              | e                                                    |
|---------------------------------|---------------------------------------------------|------------------------------------------------------|
|                                 | Acced                                             | er                                                   |
|                                 | Ir a Gma                                          | ail                                                  |
| C Correo electr                 | rónico o teléfono ——                              |                                                      |
| cuentade                        | correo@sanluis.e                                  | du.ar                                                |
| ¿Olvidaste el                   | l correo electrónico                              | ?                                                    |
| ¿Esta no es ti<br>navegar de fo | u computadora? Usa<br>orma privada. <b>Más ir</b> | el modo de invitado para<br>I <mark>formación</mark> |
| Crear cuent                     | а                                                 | Siguiente                                            |
|                                 |                                                   |                                                      |

Ingresamos el usuario completo que obtuvimos en el paso anterior > Siguiente:

| Google                          |         |
|---------------------------------|---------|
| Te damos la bien                | ivenida |
| Cuentadecorreo@sanluis.edu.ar V |         |
| Ingresa tu contraseña           | 0       |
|                                 |         |

y colocamos el DNI como contraseña.

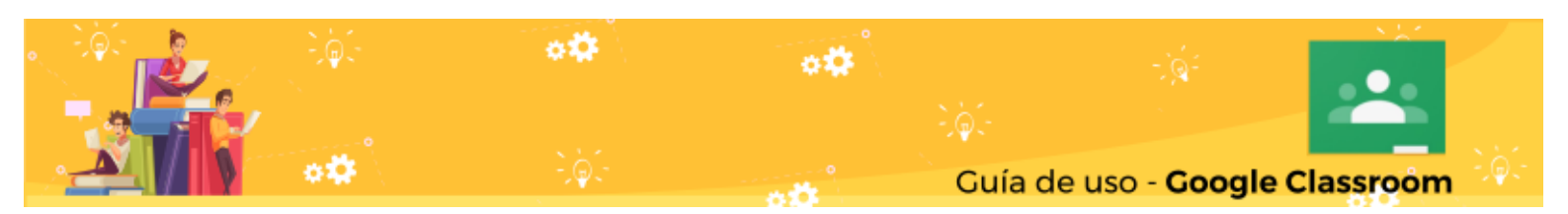

 Después de ingresar al correo, en el margen superior derecho desplegamos el Menú Aplicaciones de Google.

4. Elegimos la aplicación Classroom <u>Nota:</u> La primera vez que entres, tendrás que confirmar que quieres utilizar la cuenta con la que estás identificado pulsando en **Continuar**.

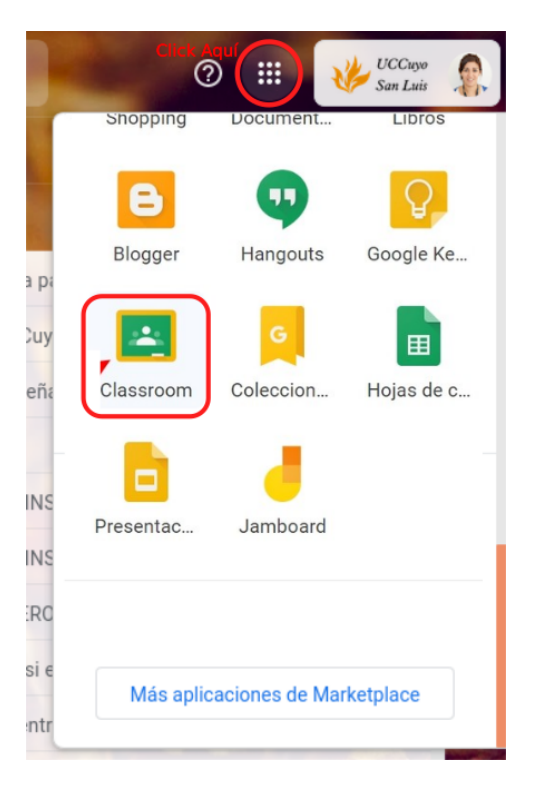

5. Al ingresar al Classroom, pueden suceder dos cosas:

- A. Que nos encontremos con nuestras Aulas, donde el docente ya me agregó.
- B. Tenemos que apuntarnos a las clases.

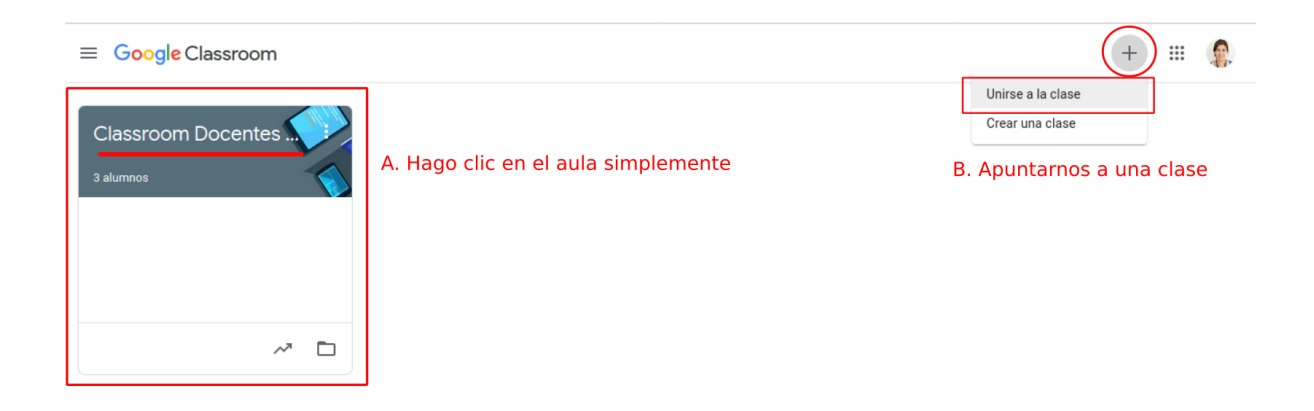

## ¿ Cómo me Uno a una clase?

- Los docentes pueden "invitarnos" a unirnos a su clase a través de un correo electrónico que nos llegará a la cuenta con dominio correo@sanluis.edu.ar

- A partir de un código de la clase: que tendrá un formato con numeros y letras, por ejemplo: **yeiv7it** 

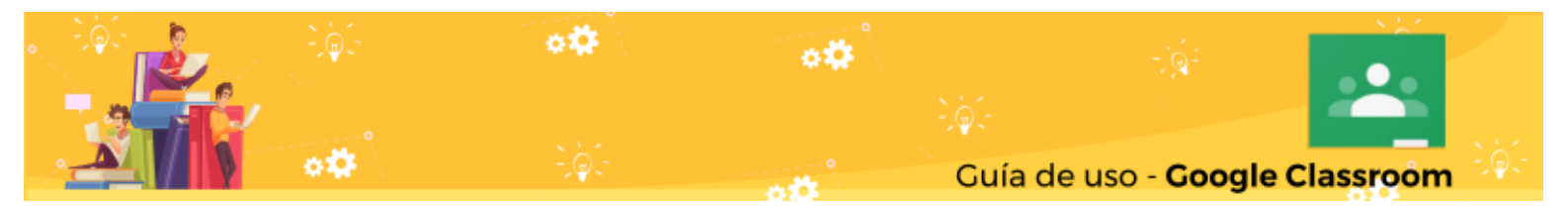

Con este código, nos vamos a apuntar a la clase:

| Unirse a la clase                             |                         |         |
|-----------------------------------------------|-------------------------|---------|
| Pídele a tu profesor<br>y, luego, ingrésalo a | el código de la<br>quí. | a clase |
| Código de la clase                            |                         |         |
|                                               | Cancelar                | Unirte  |

Listo!..

Una vez que ya nos apuntamos, y accedimos, ya no es necesario ingresarlo nuevamente, simplemente vamos a hacer clic en el aula a la que queremos entrar. Le recuerdo que cada Materia tiene su aula.

<u>Otros datos :</u>

- **Google Meet:** Permite realizar reuniones. Para esto seguramente tus docentes te van a compartir, un enlace para que te unas a las reuniones.

Ejemplo: https://meet.google.com/lookup/c2ivy24ou

Este vinculo siempre va a ser el mismo para cada aula.

También se pueden programar en el Calendario de Google y notificarte al correo electrónico que hay una reunión en determinado tiempo.

Todas las notificaciones de las aulas, las reuniones Meet, llegan al correo electrónico con dominio @sanluis.edu.ar no a sus correos personales, salvo que sea algún aviso propio de la escuela.

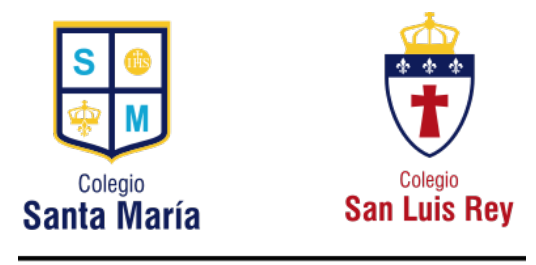

Material de estudio - Área de sistemas UCCuyoSL